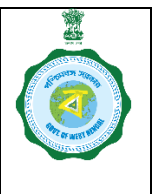

(Part II: Step-by-Step Guideline for Creation of Licence Code for a Compassionate Ground (incapacitation) Licence, Linking of FPS with it and Generation of Dealership Licence)

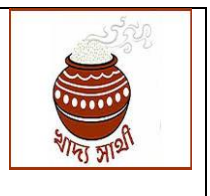

Version: 2.0

Release Date: 30.11.22

Supplementary Annx. to GO No.: 3656-FS/Sectt/SUP/4M-195/19 Dated 06.09.2022

### 1. Generation of a licence code for the approved applicant:

### Login of Data Entry Operator of SCF&S/RO

1.1. In his login the DEO of SCF&S/RO will go to 'FPS Compassionate Licence' > 'Create Licence Code'.

| S Home Page - Food & Supplies D ← × +                   |                                                                        | ~                                |                   |
|---------------------------------------------------------|------------------------------------------------------------------------|----------------------------------|-------------------|
| ← → C 🗎 food.wb.gov.in/food/defau                       | ultaspx                                                                | ~ 년 🖈                            | * 🛛 💿 🗄           |
| 6                                                       | =                                                                      | scfsdeol Data Entry Operator FPS | <b>G</b> →Logout  |
|                                                         | PUBLIC DISTRIBUTION SYSTEM                                             | He                               | ome / Digital PDS |
| FPS Compassionate License                               |                                                                        |                                  |                   |
| Create License                                          | Dashboard                                                              |                                  |                   |
| Verify License                                          | Go to MIS Portal                                                       |                                  |                   |
| <ul> <li>Proposed FPS Linking</li> </ul>                |                                                                        |                                  |                   |
| Approve License                                         |                                                                        |                                  |                   |
| FPS Vacancy Application <                               |                                                                        |                                  |                   |
| O Utilities <                                           |                                                                        |                                  |                   |
|                                                         | Cuser Manual                                                           |                                  |                   |
|                                                         |                                                                        |                                  |                   |
|                                                         |                                                                        |                                  |                   |
|                                                         |                                                                        |                                  |                   |
| https://food.wb.gov.in/food/Licence/CreateLicense/Creat | Developed by Department Of Food & Supplies.<br>telicenseBySCFS_RO.aspx |                                  | Version 2.0       |

1.2. He will enter data as per "Proforma for Basic Information of Approved Applicant for FPS Dealership on Compassionate Ground" filled up and submitted by the applicant.

| S Object refere: X 🧕 (9) WhatsApp                                              | 🗙 🛛 🧑 Food & Suppi 🗙 🗌 🌚 e                          | Office - File   🗙   🎯 Email Web Cl 🗙   📑 Index Page                                     | × Shttps://food.v ×                                    | Object referer × ↓ + × |       |     |
|--------------------------------------------------------------------------------|-----------------------------------------------------|-----------------------------------------------------------------------------------------|--------------------------------------------------------|------------------------|-------|-----|
| $\leftrightarrow$ $\rightarrow$ C $\square$ food.wb.gov.in/foo                 | od/Licence/CreateLicense/Createl                    | LicenseBySCFS_RO.aspx                                                                   |                                                        | Q & \$                 | * 🗆 ( | 횐 : |
| ۲                                                                              | Select<br>Block/Municipality :*                     | Barasat - I 🗸 🗸                                                                         |                                                        |                        |       | •   |
| <ul> <li>FPS Compassionate License</li> <li>FPS Vacancy Application</li> </ul> | Select Type of Entity :*                            | ® Individual<br>Partnership Firm<br>Conversion                                          |                                                        |                        |       |     |
| <ul> <li>Utilities</li> </ul>                                                  | Name of Licensee :*                                 | Abdul Halim                                                                             | Date of Birth :*                                       | 04/10/1986             | •     |     |
|                                                                                | Sex :*                                              | ®Male<br>OFemale<br>Other                                                               | Father/ Spouse Name :*                                 | Abdul Hamid            |       |     |
|                                                                                | Residential Address(max<br>length 200 characters):* | VIII. Faldi, P.O. & P.S. <u>Duttapukur</u> , District North 24<br>Parganas, PIN: 743248 | Relation with Ex-<br>Licensee :*                       | Son                    |       |     |
|                                                                                | Approval Order no./e-<br>office file no. :*         | 2807/FMR/13L-67/14                                                                      | Date of Approval/Order                                 | 2022-08-26             |       |     |
|                                                                                | Mobile No.:*                                        | 9836569073                                                                              | Shop Name :(Enter if the<br>previous FPS name is to be | Abdul Halim            |       |     |
|                                                                                |                                                     |                                                                                         | changed,otherwise leave<br>blank.)                     |                        |       |     |
|                                                                                | Email ID :*                                         | babluizhan96@gmail.com                                                                  | Aadhaar No. :*                                         | 202500240046           |       |     |
|                                                                                |                                                     | Create license                                                                          |                                                        |                        |       | -   |

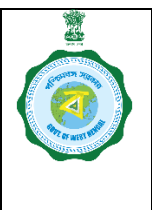

(Part II: Step-by-Step Guideline for Creation of Licence Code for a Compassionate Ground (incapacitation) Licence, Linking of FPS with it and Generation of Dealership Licence)

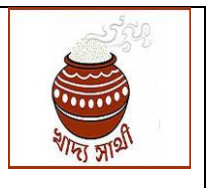

#### Version: 2.0

Release Date: 30.11.22

1.3. The following must be kept in mind while filling up the fields.

- 1.3.1. The DEO will select the block/municipality in which the discontinued FPS functioned. This will not be applicable for ROs.
- 1.3.2. For 'Name of Licensee' the name of the approved applicant will be entered with correct spelling.
- 1.3.3. For 'Approval Order no.' the memo no. of letter granting approval in favour of the applicant from the Director, DDP&S/DR (or any other authority if declared competent by the Department from time to time) is to be entered. If the approval is granted in note sheet of a file, no. of such file may be entered.
- 1.3.4. 'Mobile no.' and 'Email ID' of the approved applicant is to be entered. This will be used in various other functions when his Dealership commences.
- 1.3.5. For 'Shop Name', if the name of the FPS (to be linked with this licensee) needs to be changed then the new name is to be entered. In case of individual to individual transfer this will be applicable mainly.

However, some FPSs have non-person specific names like 'M/s XYZ Enterprise' etc. If such name is to be continued under the new licensee as well, then this field is not to be filled up.

1.4. After filling up, the 'Create Licence' button is to be pressed. The new licence code created will be shown on the screen which must be kept noted.

| Object refere: x                       | 🗙 🛛 🧑 Food & Supp 🗙 🗍 🌒                                     | 2Office - File   🗙   🞯 Email Web Cli 🗙   📑 Index Page                           | × S https://food.v ×                                                                         | S Object refere∷ × + | ~   | -   | 0       | ×   |
|----------------------------------------|-------------------------------------------------------------|---------------------------------------------------------------------------------|----------------------------------------------------------------------------------------------|----------------------|-----|-----|---------|-----|
| ← → C 🗎 food.wb.gov.in/fo              | od/Licence/CreateLicense/Create                             | LicenseBySCFS_RO.aspx                                                           |                                                                                              | Q                    | @ ☆ | * 1 | ב 💿     | :   |
| € FPS Compassionate License く          | Sex :"                                                      | ●Male<br>○Female<br>○Other                                                      | Father/ Spouse Name :*                                                                       | Abdul Hamid          |     |     |         | •   |
| FPS Vacancy Application     Vitilities | Residential Address(max<br>length 200 characters):*         | Vill. Faldi, P.O. & P.S. Duttapukur, District North 24<br>Parganas, PIN: 743248 | Relation with Ex-<br>Licensee :*                                                             | Son                  |     |     |         |     |
|                                        | Approval Order no./e-<br>office file no. :*<br>Mobile No.:* | 2807/FMR/13L-67/14                                                              | Date of Approval/Order 2022-08-26                                                            |                      |     |     |         |     |
|                                        |                                                             | 9836569073                                                                      | Shop Name :(Enter if the<br>previous FPS name is to be<br>changed,otherwise leave<br>blank.) | Abdul Halim          |     |     |         | ł   |
|                                        | Email ID :*                                                 | babluizhan96@gmail.com                                                          | Aadhaar No. :*                                                                               | 202500240046         |     |     |         |     |
|                                        |                                                             | Create license                                                                  |                                                                                              |                      |     |     |         |     |
|                                        |                                                             | New license code (337437)                                                       | 00301) created succes                                                                        | ssfully.             |     |     |         |     |
|                                        | Developed by Department Of Food 8                           | k Supplies.                                                                     |                                                                                              |                      |     |     | Version | 2.0 |

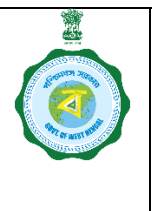

(Part II: Step-by-Step Guideline for Creation of Licence Code for a Compassionate Ground (incapacitation) Licence, Linking of FPS with it and Generation of Dealership Licence)

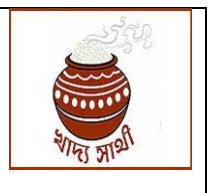

Release Date: 30.11.22

Version: 2.0 Login of Dealing Assistant of SCF&S/RO (Verifier)

1.5. The Dealing Assistant in his login will go to 'Verify Licence'. In the drop down he can find the list of licence codes created by the DEO (which are yet to be linked with any FPS). He will select licence codes one by one. On selection of a licence code this screen will open.

| 🕤 Object refere: 🗙 🛛 🧕 (9) WhatsA                               | pp 🗙 📔 💿 Food & Suppl 🗙 🗌     | 🌒 eOffice - Nev. 🗙 📔 🎯 Email Web Cli 🗙 📄 🖬 Index Page 🛛 🛪 🎯 https://food.v. 🗙 | Ø Object refere: ×   +        |
|-----------------------------------------------------------------|-------------------------------|-------------------------------------------------------------------------------|-------------------------------|
| $oldsymbol{\epsilon}  ightarrow oldsymbol{C}$ a food.wb.gov.in/ | food/Licence/CreateLicense/Ve | rifyCompationateLicense.aspx                                                  | 역 순 ☆ 🖈 🗖 💿 ፤                 |
| ė                                                               | =                             |                                                                               | action assistant FPS GeLogout |
| FPS Compassionate License     FPS Application Disposal          | Verify new entered            | Licensee (Compassionate Ground) :                                             |                               |
|                                                                 | Select License No. :"         | Select License                                                                |                               |
| 🔍 Utilities 🛛 <                                                 |                               | 33743700301                                                                   |                               |
|                                                                 |                               |                                                                               |                               |
|                                                                 |                               |                                                                               |                               |
|                                                                 |                               |                                                                               |                               |
|                                                                 |                               |                                                                               |                               |
|                                                                 |                               |                                                                               |                               |
|                                                                 |                               |                                                                               |                               |
|                                                                 |                               |                                                                               |                               |
|                                                                 | Developed by Department Of F  | ood & Supplies.                                                               | Version 2.0                   |

1.6. If the DA finds any discrepancy/mistake in the data of created licence, he will press 'Send back' to send it back to the DEO for correction.

| Object refere⊨ × (9) WhatsA                            | kpp 🗙 🛛 🍵 Food & Supp 🗙 🗌 🌍               | eOffice - New 🗙 🛛 🎯 Ema | il Web Cli 🗙 📔 📑 Index Page         | × Shttps://food.v ×                                                                   | S Object refere: × +        | ~                    |        | ×   |
|--------------------------------------------------------|-------------------------------------------|-------------------------|-------------------------------------|---------------------------------------------------------------------------------------|-----------------------------|----------------------|--------|-----|
| $\leftarrow$ $\rightarrow$ C $\square$ food.wb.gov.in/ | /food/Licence/CreateLicense/Verify        | CompationateLicense.asp | ¢                                   |                                                                                       |                             | Q ⊮ ☆                | * 🗆 🧕  | ) E |
| ė                                                      | =                                         |                         |                                     |                                                                                       | 👗 dascfsbrs D               | ealing Assistant FPS | C+Logo | ut  |
| FPS Compassionate License                              | Verify new entered Li                     | censee (Compass         | sionate Ground) :                   |                                                                                       |                             |                      |        |     |
| FPS Application Disposal <                             | Select License No. :*                     | 33743700301             | ~                                   | View Details                                                                          |                             |                      |        |     |
| Utilities <                                            |                                           |                         |                                     |                                                                                       |                             |                      |        |     |
|                                                        | Block/Municipality Name                   | Barasat - I             | Type of Entity                      | Individual                                                                            |                             |                      |        |     |
|                                                        | Name of Licensee                          | ABDUL HALIM             | Date of Birth                       | 1986-04-10                                                                            | Sex:                        | Male                 |        |     |
|                                                        | Father/ Spouse Name                       | ABDUL HAMID             | Residential Address :               | VILL. FALDI, P.O. & P.S.<br>DUTTAPUKUR, DISTRICT<br>NORTH 24 PARGANAS, PIN:<br>743248 | Relation with Ex-Licensee : | SON                  |        |     |
|                                                        | Approval Order no./e-Office<br>File No. : | 2807/FMR/13L-67/14      | Date of Approval/Date of<br>Order : | 2022-08-26                                                                            | Mobile No.:                 | 9836569073           |        |     |
|                                                        | Shop Name :                               | ABDUL HALIM             | Email Id :                          | BABLUIZHAN96@GMAIL.COM                                                                | Aadhaar No :                | 202500240046         |        |     |
|                                                        |                                           |                         |                                     |                                                                                       |                             |                      |        |     |
|                                                        |                                           |                         |                                     |                                                                                       |                             |                      |        |     |
|                                                        |                                           |                         | Send for linking with FPS           | Send Back                                                                             |                             |                      |        | *   |

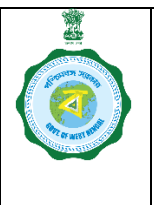

# Guidelines for

### **FPS Licence Management**

(Part II: Step-by-Step Guideline for Creation of Licence Code for a Compassionate Ground (incapacitation) Licence, Linking of FPS with it and Generation of Dealership Licence)

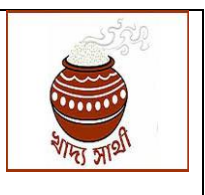

Version: 2.0

Release Date: 30.11.22

1.7. If he is satisfied, he will press 'Send for Linking with FPS'. Now the licence code is ready for FPS linking proposal.

| ③ Object refere⊨ × │ ⑨ (9) WhatsAp | op 🗙 📔 💿 Food & Suppi 🗙 🗌 🎯               | eOffice - New 🗙 🛛 🙆 Ema   | ail Web Cli 🗙 📔 🔤 Index Page                   | × S https://food.v ×                                                                  | Object refere: × +          | ~            | - 0     | ×      |
|------------------------------------|-------------------------------------------|---------------------------|------------------------------------------------|---------------------------------------------------------------------------------------|-----------------------------|--------------|---------|--------|
| ← → C 🗎 food.wb.gov.in/f           | food/Licence/CreateLicense/Verif          | yCompationateLicense.asp: | x                                              |                                                                                       |                             | 9 @ ☆        | * 🛛 🧕   | ) :    |
| ٢                                  | Select License No. :"                     | 33743700301               | ~                                              | View Details                                                                          |                             |              |         | 1      |
| FPS Compassionate License          |                                           |                           |                                                |                                                                                       |                             |              |         |        |
| FPS Application Disposal           | Block/Municipality Name                   | Barasat - I               | Type of Entity                                 | Individual                                                                            |                             |              |         |        |
| 🔵 Utilities 🔹 🕻                    | Name of Licensee                          | ABDUL HALIM               | Date of Birth                                  | 1986-04-10                                                                            | Sex:                        | Male         |         |        |
|                                    | Father/ Spouse Name                       | ABDUL HAMID               | Residential Address :                          | VILL. FALDI, P.O. & P.S.<br>DUTTAPUKUR, DISTRICT<br>NORTH 24 PARGANAS, PIN:<br>743248 | Relation with Ex-Licensee : | SON          |         | l      |
|                                    | Approval Order no./e-Office<br>File No. : | 2807/FMR/13L-67/14        | Date of Approval/Date of<br>Order :            | 2022-08-26                                                                            | Mobile No.:                 | 9836569073   |         | H      |
|                                    | Shop Name :                               | ABDUL HALIM               | Email Id :                                     | BABLUIZHAN96@GMAIL.COM                                                                | Aadhaar No :                | 202500240046 |         | l      |
|                                    |                                           |                           |                                                |                                                                                       |                             |              |         |        |
|                                    |                                           | licen                     | Send for linking with FPS se No. (33743700301) | Send Back<br>is available to link w                                                   | ith FPS                     |              |         |        |
|                                    |                                           |                           |                                                |                                                                                       |                             |              |         | _      |
|                                    | Developed by Department Of Food           | l & Supplies.             |                                                |                                                                                       |                             |              | Version | 12.0 - |

# 2. Linking of the newly generated licence code with the FPS code:

### Login of Dealing Assistant of SCF&S/RO

- 2.1. Before proceeding to do this work, the Dealing Assistant must be sure of the FPS that is to be linked with the newly created licensee. He must check the FPS code and whether all the concerned beneficiaries are assigned to this FPS code.
- 2.2. The Dealing Assistant will go to 'FPS Compassionate Licence' >'Propose FPS Linking'. This screen will open.
- 2.3. In version 1.0 of the guideline, linking on death ground has been dealt with. Now, the Dealing Assistant will select 'Incapacitation'.

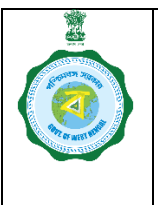

# Guidelines for

### **FPS Licence Management**

(Part II: Step-by-Step Guideline for Creation of Licence Code for a Compassionate Ground (incapacitation) Licence, Linking of FPS with it and Generation of Dealership Licence)

Version: 2.0

Release Date: 30.11.22

| Object referer ×                                                                  | 🍐 Food & Suppl 🗙 🛛 🎯 e                                                                                                    | Office - New 🗙 🛛 🙆 Email | Web Cli 🗙 🔤 Index Page | × S https://food.v ×           | S Object referer × +     |      |   |   |   |   |
|-----------------------------------------------------------------------------------|----------------------------------------------------------------------------------------------------|--------------------------|------------------------|--------------------------------|--------------------------|------|---|---|---|---|
| $\leftrightarrow \rightarrow \mathbf{C}$ $\hat{\mathbf{C}}$ food.wb.gov.in/food/l | Licence/CreateLicense/LinkFPS                                                                                                    | toLicense.aspx           |                        |                                |                          | ର୍ଜ୍ | ☆ | * |   | : |
| FPS Compassionate License          FPS Application Disposal          Utilities    | Send Back by Approver :*                                                                                                    | Select License No        | ~                      | Search                         |                          |      |   |   |   | • |
|                                                                                   |                                                                                                    |                          |                        |                                |                          |      |   |   |   |   |
|                                                                                   | Select reason for<br>Compassionate License :<br>Select Tagged FPS :<br>Select Licensee with<br>whom to be tagged :<br>Do you want to change God<br>linked FPS ? | Death Incapacitation     | ✓<br>✓<br>No           | Select<br>Block/Municipality : | Select BlockMunicipality | -    |   |   | ~ |   |

- 2.3.1. The DA will select the block/municipality in which the instant licensee has been created (point no. 1.3.1.). This will not be applicable for DA of ROs.
- 2.3.2. All the own-run FPSs (as marked by SCF&S in recent FPS status reconciliation exercise) in the concerned block/municipality (for ROs, in the entire sub-area) will be shown in the drop down list in 'Select Tagged FPS'.
- 2.3.3. From 'Select Licensee with whom to be linked' the instant license code is to be selected.
- 2.3.4. If the licensee has been approved to continue at the same FPS premises as the previous licensee, against 'Do you want to change godown/Shop address of selected FPS?', 'No' is to be clicked. If the licensee is going to use a new premise as per approval, then the SCF&S/RO will press 'Yes' and enter full address of the new premises. Latitude and longitude of the new premises is to be entered in decimal upto 4 (four) places.
- 2.3.5. After completion of entry 'Propose Linking FPS with Licensee' button is to be pressed.
- 2.3.6. Now confirmation message of linking will show on the screen.

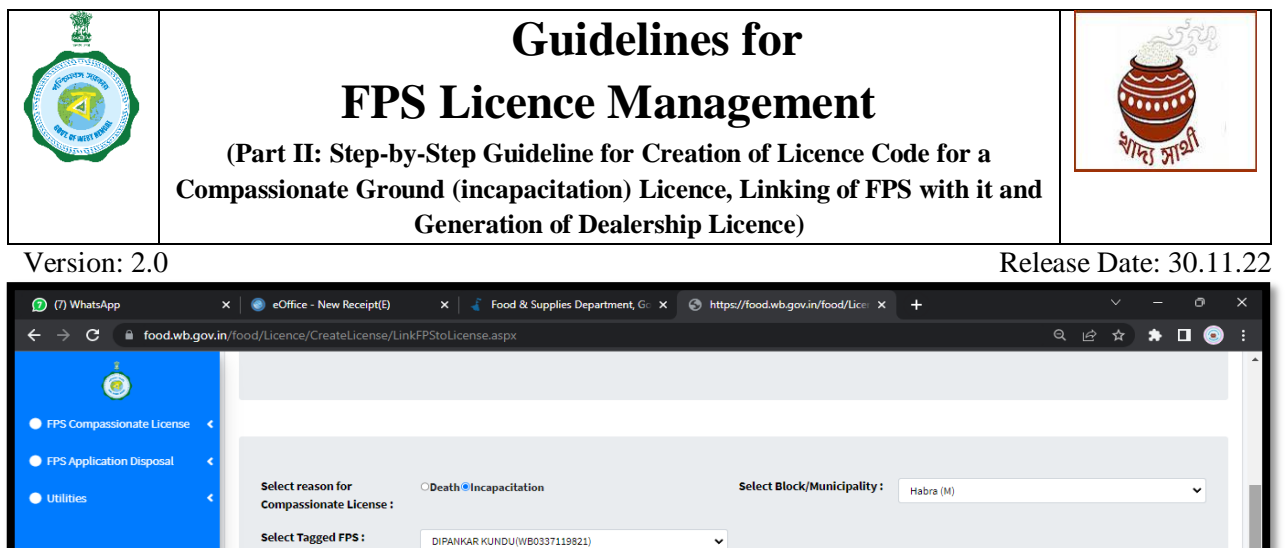

|                      | Compassionate License :                                                                            | 1 |
|----------------------|----------------------------------------------------------------------------------------------------|---|
|                      | Select Tagged FPS: DIPANKAR KUNDU(WB0337119821)                                                    | l |
|                      | Select Licensee with whom RUMPA KUNDU(33743700300)                                                 |   |
|                      | Do you want to change Godown/shop address of linked Yes<br>FPS ? No                                |   |
|                      | Propose linking FPS with licensee                                                                  |   |
|                      | FPS :DIPANKAR KUNDU(WB0337119821)is propossed to be linked with licensee: RUMPA KUNDU(33743700300) |   |
| Amendment in WBpdf 🔨 | 🖻 CompassionateLicpdf 🔨 🔤 Image_016.pdf 🧄 💆 CompassionateLicpdf 🥎 FPS_Vacancy_Notifpdf A Show all  | × |

### Login of the SCF&S/RO (Approver)

- 2.4. In his login the SCF&S/RO will go to 'Approve Licence'.
- 2.5. From the drop down, he will select a newly created licence code.

| (7) WhatsApp                                        | 🗙 📔 🌒 eOffice - New Receipt(E) 🛛 🗙 📔 🔏 Food & Supplies I     | Department, Go × S https://food.wb.gov.in/food/Lice: × + | ∨ - ∂ X                   |
|-----------------------------------------------------|--------------------------------------------------------------|----------------------------------------------------------|---------------------------|
| $\leftarrow$ $\rightarrow$ C $\triangleq$ food.wb.g | v.in/food/Licence/CreateLicense/ApprovalCmptnLicenseBySCFSR0 | O.aspx                                                   | ९ ৫ ☆ 🖈 🛛 💿 :             |
| ė                                                   | =                                                            |                                                          | scfsbrs SCFS [+Logout     |
| FPS Vacancy                                         | Approval of new entered Licensee (Compas                     | ssionate Ground) :                                       |                           |
| FPS Compassionate License                           | Select License No. :Select License-                          | View Details                                             |                           |
| FPS Application Disposal                            | 33743700300                                                  |                                                          |                           |
| FPS License Generation                              | •                                                            |                                                          |                           |
| Meeting Minutes/Reports                             | <                                                            |                                                          |                           |
| Stock                                               | c Enter Linense No. :                                        | Download License pdf                                     |                           |
| <ul> <li>Billing report</li> </ul>                  | <b>د</b> ا                                                   |                                                          |                           |
| FPS Status Reconciliation                           | •                                                            |                                                          |                           |
| Dealer Bill Claim                                   | •                                                            |                                                          |                           |
| Duare Ration                                        | •                                                            |                                                          |                           |
| SKO Dealer to Beneficiary Map                       | <b>K</b> n                                                   |                                                          |                           |
|                                                     | Developed by Department Of Food & Supplies.                  |                                                          | Version 2.0               |
| Amendment in WBpdf                                  | へ                                                            | へ                                                        | ncy_Notifpdf ^ Show all X |

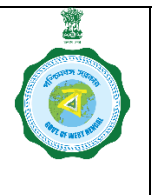

# Guidelines for

### **FPS Licence Management**

(Part II: Step-by-Step Guideline for Creation of Licence Code for a Compassionate Ground (incapacitation) Licence, Linking of FPS with it and Generation of Dealership Licence)

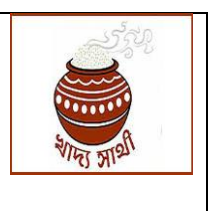

Version: 2.0

Release Date: 30.11.22

2.6. On pressing 'View Details' the entire details of the licensee as entered by DEO and verified by DA, and details of the FPS with which the DA has proposed linking will open.

| (9) WhatsApp                                     | × 🛛 🎯 eOffice - New Receipt(E)         | ) 🗙 🛛 🔏 Food & Supp                                                    | olies Department, Go 🗙 🌀 h       | ttps://food.wb.gov.in/food/Lice                                                            | × +                        | ~ - ē        | ×                                                                                                    |
|--------------------------------------------------|----------------------------------------|------------------------------------------------------------------------|----------------------------------|--------------------------------------------------------------------------------------------|----------------------------|--------------|----------------------------------------------------------------------------------------------------|
| $\leftarrow$ $\rightarrow$ C $\square$ food.wb.g | ov.in/food/Licence/CreateLicense,      | /ApprovalCmptnLicenseBySCI                                             | FSRO.aspx                        |                                                                                            |                            | ९ 🖻 ☆ 🔅 🗖    | Image: Image: |
| ė                                                |                                        |                                                                        |                                  |                                                                                            |                            |              | -                                                                                                    |
| FPS Vacancy     <                                | Personal details Of License            | ee:                                                                    |                                  |                                                                                            |                            |              |                                                                                                    |
| FPS Compassionate License                        | Block/Municipality Name                | Habra (M)                                                              | Type of Entity                   | Individual                                                                                 |                            |              |                                                                                                    |
| FPS Application Disposal     <                   | Name of License                        | RUMPA KUNDU                                                            | Date of Birth                    | 1968-11-30                                                                                 | Sex:                       | Female       |                                                                                                    |
| FPS License Generation                           | Father/ Spouse Name                    | DIPANKAR KUNDU                                                         | Residential Address :            | KABIGURU ROAD, STAFF QUARTERS,<br>P.O.+ P.S HABRA, DIST- NORTH 24<br>PARGANAS, PIN-743263. | Relation with ExLicensee : | WIFE         |                                                                                                    |
| Meeting Minutes/Reports <                        | Approval Order no./e-office file no. : | 2280/FMR/13L-67/14                                                     | Date of Approval/Date of Order : | 2022-07-04                                                                                 | Mobile No.:                | 7679644976   |                                                                                                    |
| Stock <                                          | Shop Name :                            | RUMPA KUNDU                                                            | Email Id :                       | RUMPAKUNDU32@GMAIL.COM                                                                     | Aadhaar No :               | 626240976701 |                                                                                                    |
| <ul> <li>Billing report</li> </ul>               | Linked FPS Details :                   |                                                                        |                                  |                                                                                            |                            |              |                                                                                                    |
| FPS Status Reconciliation                        | Block/Municipality Name                | Habra (M)                                                              | Tagged FPS                       | DIPANKAR KUNDU(WB0337119821)                                                               |                            |              |                                                                                                    |
| Dealer Bill Claim                                | Licensee with whom is tagged           | 33743700300                                                            | Ground of Compassionate :        | Incapacitation                                                                             |                            |              |                                                                                                    |
| Duare Ration <                                   | New Godown/shop Name                   | Staff Quarters, P.O.\P.S.+HABRA, SUB+<br>DIV.+ BARASAT, DIST N. 24 PGS | Latitude(in Decimal )            | 22.843053                                                                                  | Longitude(in Decimal )     | 88.654223    |                                                                                                    |
| SKO Dealer to Beneficiary Mappin                 |                                        |                                                                        |                                  |                                                                                            |                            |              |                                                                                                    |
| Administration <                                 |                                        |                                                                        |                                  |                                                                                            |                            |              |                                                                                                    |
| Lifting / Distribution <                         |                                        |                                                                        | Approve                          | Send Back                                                                                  |                            |              |                                                                                                    |
|                                                  |                                        |                                                                        |                                  |                                                                                            |                            |              |                                                                                                    |
|                                                  |                                        |                                                                        |                                  |                                                                                            |                            |              | *                                                                                                    |
| Amendment in WBpdf                               | CompassionateLicpc                     | df 🔨 🚾 Image_016.pd                                                    | df ^ 🚾 Coi                       | mpassionateLicpdf ^                                                                        | FPS_Vacancy_Notifpdf       | ^ Show       | all X                                                                                                    |

- 2.7. If he detects any discrepancy or mistake, he will send it back to the DA by pressing 'Send Back'.
- 2.8. If he is satisfied, he will press 'Approve'. Accordingly the proposed linking of the licence code and FPS code will be approved.

| (9) WhatsApp                                           | × 🛛 🌏 eOffice - New Receipt(E)         | 🗙 📔 🥉 Food & Supp                                                  | olies Department, Go 🗙 📀 h       | ttps://food.wb.gov.in/food/Lice                                                           | < +                        |              |          |   |
|--------------------------------------------------------|----------------------------------------|--------------------------------------------------------------------|----------------------------------|-------------------------------------------------------------------------------------------|----------------------------|--------------|----------|---|
| $\leftrightarrow$ $\rightarrow$ C $\square$ food.wb.gc | w.in/food/Licence/CreateLicense/       | /ApprovalCmptnLicenseBySC                                          |                                  |                                                                                           |                            | 오 년 ☆ 🌣      | □ ⓒ      |   |
|                                                        | Personal details Of License            | ee:                                                                |                                  |                                                                                           |                            |              |          | * |
| ۲                                                      | Block/Municipality Name                | Habra (M)                                                          | Type of Entity                   | Individual                                                                                |                            |              |          |   |
| FPS Vacancy                                            | Name of License                        | RUMPA KUNDU                                                        | Date of Birth                    | 1968-11-30                                                                                | Sex:                       | Female       |          |   |
| FPS Compassionate License                              | Father/ Spouse Name                    | DIPANKAR KUNDU                                                     | Residential Address :            | KABIGURU ROAD, STAFF QUARTERS,<br>P.O.+ P.S HABRA, DIST- NORTH 24<br>DADGAMAS, BIN 742222 | Relation with ExLicensee : | WIFE         |          |   |
| FPS Application Disposal                               | Approval Order no./e-office file no. : | 2280/FMR/13L-67/14                                                 | Date of Approval/Date of Order : | 2022-07-04                                                                                | Mobile No.:                | 7679644976   |          |   |
| FPS License Generation <                               | Shop Name :                            | RUMPA KUNDU                                                        | Email Id :                       | RUMPAKUNDU32@GMAIL.COM                                                                    | Aadhaar No :               | 626240976701 |          |   |
| Meeting Minutes/Reports <                              | Linked FPS Details :                   |                                                                    |                                  |                                                                                           |                            |              |          |   |
| Stock <                                                | Block/Municipality Name                | Habra (M)                                                          | Tagged FPS                       | DIPANKAR KUNDU(WB0337119821)                                                              |                            |              |          |   |
| Billing report     <                                   | Licensee with whom is tagged           | 33743700300                                                        | Ground of Compassionate :        | Incapacitation                                                                            |                            |              |          |   |
| FPS Status Reconciliation     <                        | New Godown/shop Name                   | Staff Quarters, P.O.\P.SHABRA, SUB-<br>DIV BARASAT, DIST N. 24 PGS | Latitude(in Decimal )            | 22.843053                                                                                 | Longitude(in Decimal )     | 88.654223    |          |   |
| Dealer Bill Claim <                                    |                                        |                                                                    |                                  |                                                                                           |                            |              |          |   |
| Duare Ration <                                         |                                        |                                                                    |                                  |                                                                                           |                            |              |          |   |
| SKO Dealer to Beneficiary Mappin                       |                                        |                                                                    | _                                | _                                                                                         |                            |              |          |   |
| Administration     <                                   |                                        |                                                                    | Approve                          | Send Back                                                                                 |                            |              |          |   |
| Lifting / Distribution <                               |                                        | New license (337437                                                | 00300) for FPS (DIPANKA          | R KUNDU(WB0337119821)                                                                     | ) created successfully.    |              |          |   |
|                                                        |                                        |                                                                    | Generate Li                      | cense                                                                                     |                            |              |          |   |
|                                                        | 1                                      |                                                                    | I                                | 1                                                                                         |                            |              |          | * |
| Amendment in WBpdf                                     | <ul> <li>CompassionateLicpd</li> </ul> | if 🔨 👼 Image_016.p                                                 | df ^ 🚾 Col                       | mpassionateLicpdf 🔨                                                                       | FPS_Vacancy_Notifpdf       |              | Show all | × |

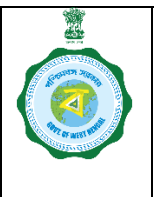

(Part II: Step-by-Step Guideline for Creation of Licence Code for a Compassionate Ground (incapacitation) Licence, Linking of FPS with it and Generation of Dealership Licence)

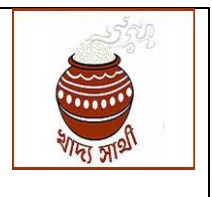

Version: 2.0

Release Date: 30.11.22

- 2.9. If the SCF&S/RO wants to generate licence in statutory form right now, he will press 'Generate Licence'.
- 2.10. Else, he may choose generation of licence later. For this he will enter the licence code in the field shown at the bottom of the screen in 2.8. and press 'Generate Licence'.

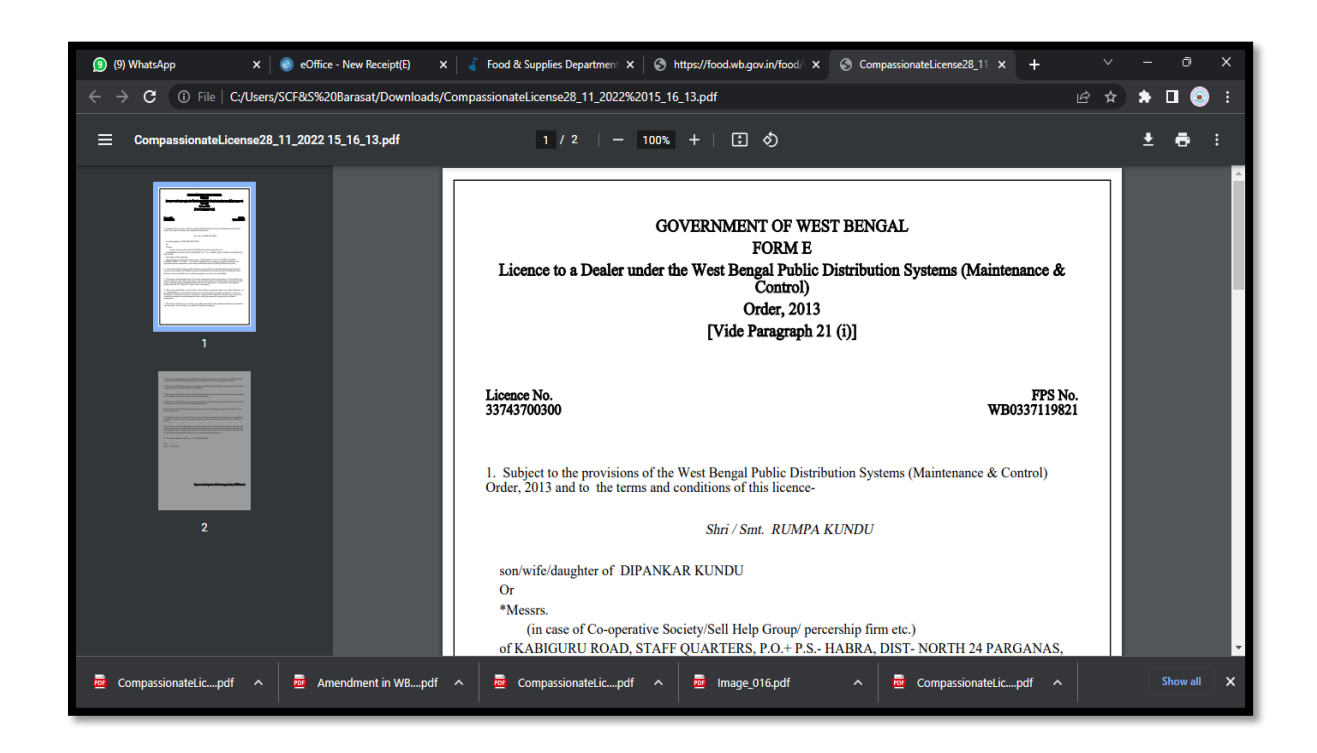

2.11. A licence in PDF format gets generated once the entire process gets completed.